# **Gid Demaraj Rapid**

### Pou Mete Ajou Aplikasyon Mobil HHAeXchange+ la

Aplikasyon mobil HHAeXchange+ la ap bezwen yo mete li ajou plizyè fwa pa ane. Yo avize PCA yo lè aplikasyon an bezwen mete ajou.

Sa a se pwosesis jeneral la, men pwosesis la ka yon ti kras diferan depann sou aparèy pèsonèl ou.

Swiv etap ki anba yo pou mete ajou app mobil HHAeXchange+ pou aparèy Android ak Apple.

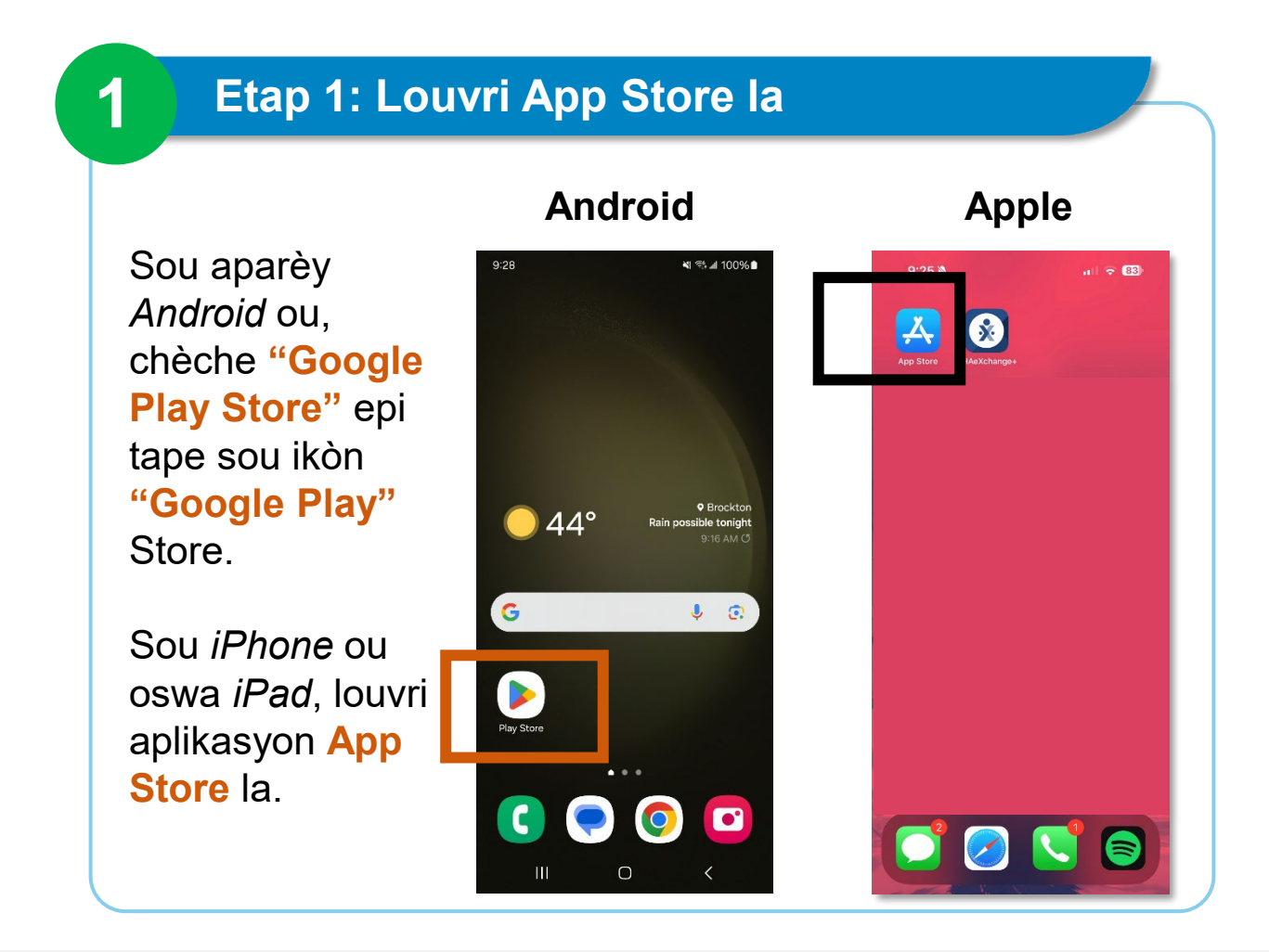

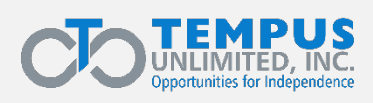

EVV\_2025 Q1 | 1

#### Etap 2: Tape sou ikòn pwofil la

Android

Tape sou ikòn pwofil la oswa bouton "My Account" (Kont Mwen) ki nan kwen anlè dwat nan ekran telefòn ou an.

Konsèy: Ikòn pwofil la prezante inisyal ou (yo) oswa yon imaj ou chwazi.

#### il 99% 🕯 9:28 -9:30 🔌 К ۵ Search For you Top charts Kids aories Cat Suggested > Special event AT $\sqrt{\Lambda}$ Roblox March Madness is on! Everything you need to know Browse > Sponsored · Suggested for you : TikTok Social • Networking KFC US - Ordering App Food & Drink • Restaurants 33\* Uber Eats: Food Delivery B .... Q 0 ۳ Offers Games Apps Search Books -111 <

#### Apple

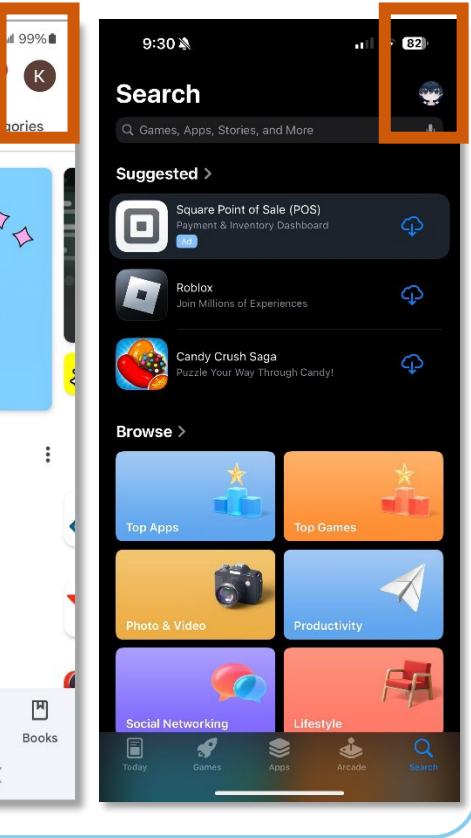

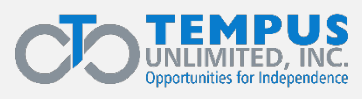

#### Etap 3: Tape sou Manage apps & device

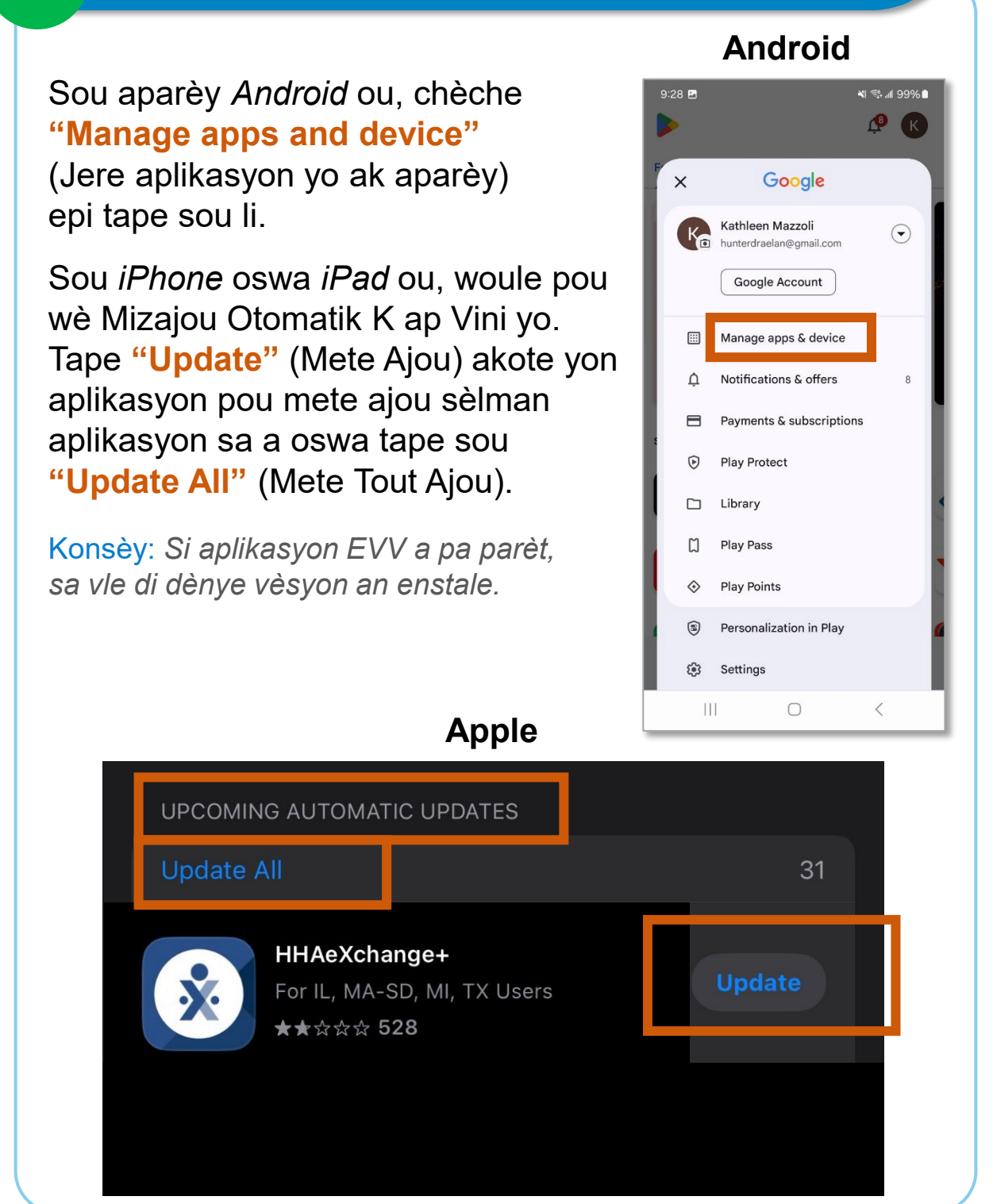

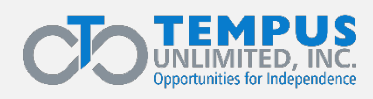

3

#### Etap 4: Klike sou kaz la

4

Anba Jere tab la, jwenn aplikasyon HHAeXchange+ la. Tape kaz **ki sou** bò dwat la sou aparèy *Android* ou a.

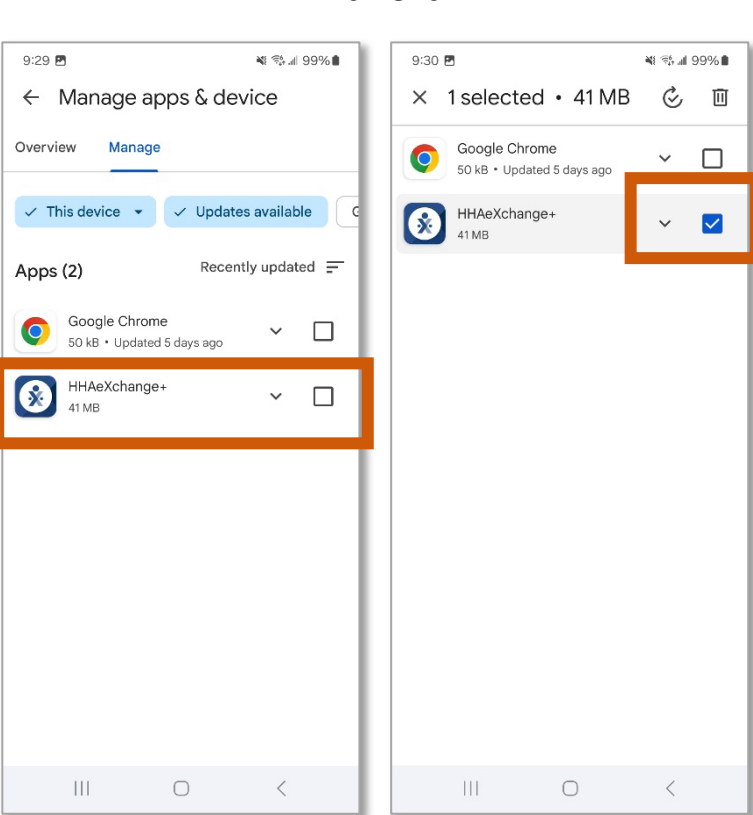

#### Android

#### Apple

Pa gen okenn lòt etap ki nesesè sou *iPhone* ou oswa *iPad* apre etap 3.

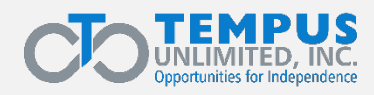

#### Etap 5: Tape sou Update (Mete Ajou)

## Sou aparèy *Android* ou, tape bouton **"Update**" (Mete Ajou) a.

5

Konsèy: Si aplikasyon EVV a pa parèt, sa vle di dènye vèsyon an enstale.

#### Android

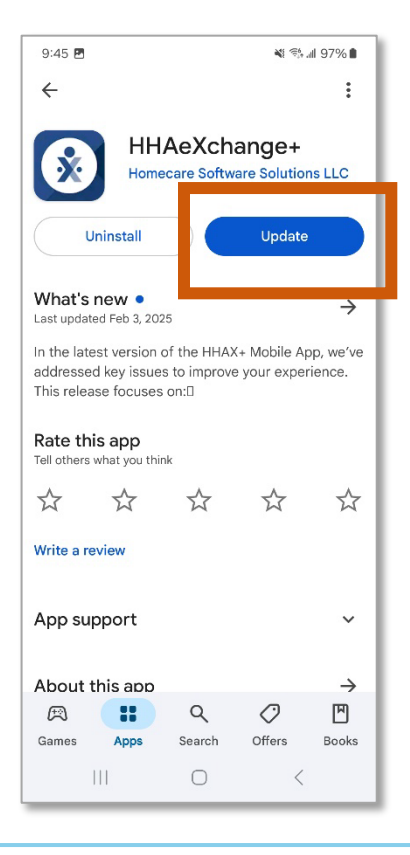

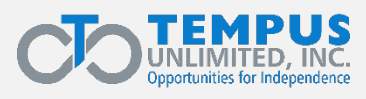